# FieldMate Handheld Communicator Data Converter for FieldMate

# User's MANUAL

# Introduction

The FieldMate Handheld Communicator Data Converter for FieldMate ("Data Converter") is a data-interfacing software which allows device configuration files saved by the FieldMate Handheld Communicator to be used in FieldMate.

The functions of the Data Converter are as follows:

- Converts device configuration files created by the Handheld Communicator into DTM data that can be used in type-B HART Built-in DTM.
- Saves converted DTM data in the device maintenance information (DTM data) of FieldMate Advance.
- Saves converted DTM data to a DTM data file in a PC.

The supporting FieldMate revisions and languages are shown below.

| FieldMate revision | R2.05.00 or later    |
|--------------------|----------------------|
| FieldMate edition  | Advance and Basic    |
| Language           | Japanese and English |

# Contents

| Introduction                                                                 | . 1 |
|------------------------------------------------------------------------------|-----|
| 1. Data Converter Window                                                     | . 3 |
| 1.1. List of Menus                                                           | . 4 |
| 1.1.1. Selecting the Language                                                | . 4 |
| 1.2. Window for Selecting Device Configuration Files                         | . 5 |
| 1.2.1. List of Device Configuration Files                                    | . 6 |
| 2. Converting Device Configuration Files                                     | . 9 |
| 2.1. Saving Data in Device Maintenance Information (possible only in FieldMa | te  |
| Advance)                                                                     | , 9 |
| 2.2 Saving Data to File (possible in both FieldMate Basic and Advance)       | 10  |
| 2.3. List of Device Configuration Files                                      | 11  |
| 2.4. List of Dialogs                                                         | 12  |
| 2.4.1. Confirmation Dialog for Creating New Device Maintenance Information   | 12  |
| 2.4.2. Dialog for Selecting Target Device Maintenance Information            | 12  |
| 2.4.3. Confirmation Dialog for Overwriting Data                              | 13  |
| 2.4.4. Dialog for Displaying Details                                         | 14  |
| 2.4.5. Dialog for Required DD File List                                      | 15  |
| 3. How to Install DD Files into FieldMate                                    | 16  |
| 3.1. Using "Set device files for this device"                                | 16  |
| Appendix                                                                     | 19  |
| Appendix A: Target Device Configuration Files                                | 19  |

# 1. Data Converter Window

When started with the FieldMate Handheld Communicator connected to PC, the Data Converter displays a list of device configuration files.

| Device Tag       Model       Device Revision       Vendor       Device 10       File Name       Date       File Type         Image: Second HyU       EJX910       2       YOKOGAW       0F54EC       E001HYU KRE       2013/11/21 2       As Modified       Image: Second HyU       As Modified       Image: Second HyU       Image: Second HyU       Image: Second HyU       Ima                                                                                                    | All) |   | •          |         |                 |         |           |               |               |             |   |
|----------------------------------------------------------------------------------------------------|------|---|------------|---------|-----------------|---------|-----------|---------------|---------------|-------------|---|
| Image: Second Hyuu       EXX910       2       YOKOGAW       OFS4EC       E001HYU KRE       2013/11/21 2       As Modified         Image: Second Hyuu       AXFA11       1       YOKOGAW       AC847B       AXFA11-0612       2013/06/13 12       As Left         Image: Second Hyuu       YTAGH       YTA       2       YOKOGAW       899679       YTADEVREV20       2013/06/13 11       As Left       As Left       As Left         Image: Second Hyuu       YTAGH       YTA       2       YOKOGAW       0F4472       EIX10       2013/06/12 14       As Left       As Left         Image: Second Hyuu       EIX110       EIX1       YOKOGAW       OFA472       EIX110       2013/06/12 14       As Left       As Left         Image: Second Hyuu       EIX110       EIX10       Image: Second Hyuu       YOKOGAW       OFA472       EIX110       2013/06/12 14       As Left         Image: Second Hyuu       EIX110       Image: Second Hyuu       YOKOGAW       OFA472       EIX110       2013/06/12 14       As Left         Image: Second Hyuu       EIX110       Image: Second Hyuu       YOKOGAW       OFA472       EIX110       2013/05/21 14       As Left         Image: Second Hyuu       EIX110       Image: Second Hyuu       Imagee YOKOGAW <th></th> <th>1</th> <th>Device Tag</th> <th>Model</th> <th>Device Revision</th> <th>Vendor</th> <th>Device ID</th> <th>File Name</th> <th>Date</th> <th>File Type</th> <th>-</th>                                                                                                    |      | 1 | Device Tag | Model   | Device Revision | Vendor  | Device ID | File Name     | Date          | File Type   | - |
| Image: Image:        |      | 0 | E001HYU    | EJX910  | 2               | YOKOGAW | 0F54EC    | E001HYU KRE   | 2013/11/21 20 | As Modified |   |
| Image: Start       YTAGH       YTA       2       YOKOGAW       899679       YTADEVREV20       2013/06/13 1       As Left       As Left         Image: Start       KATSUMA       EX910       1       YOKOGAW       0F4492       EX910-0611       2013/06/12 14       As Left       As Left         Image: Start       EX110       EX10       Image: Start       YOKOGAW       0F4492       EX110_NoRes       2013/06/12 14       As Left       As Left         Image: Start       EX110       EX10       EX10       Image: Start       YOKOGAW       0FA472       EX110_NoRes       2013/06/12 14       As Left         Image: Start       EX110       EX10       EX10       Image: Start       YOKOGAW       0FA472       EX110-2013       2013/06/12 14       As Left         Image: Start       EX110       EX110       EX110       Image: Start       YOKOGAW       0FA472       EX110-2013       2013/06/12 14       As Left         Image: Start       EX110       EX110       EX110       Image: Start       YOKOGAW       0FA472       EX110-2013       2013/06/12 14       As Left         Image: Start       EX110       EX110       Image: Start       YOKOGAW       Image: Start       Zimage: Start       Zimage: Start                                                                                                    |      |   | TAG11A     | AXFA11  | 1               | YOKOGAW | AC847B    | AXFA11-0612   | 2013/06/13 12 | As Left     |   |
| Image: Sector Sector        |      | 0 | YTAGH      | YTA     | 2               | YOKOGAW | 899679    | YTADEVREV20   | 2013/06/13 11 | As Left     | E |
| Image: Signal Signal        |      | 8 | KATSUMA    | EJX910  | 1               | YOKOGAW | 0F4492    | EJX910-0611   | 2013/06/12 15 | As Found    |   |
| Image: Signal Signal        |      | 3 | EJX110     | EJX     | 1               | YOKOGAW | 0FA472    | EJX110_NoRea  | 2013/06/12 14 | As Left     |   |
| Image: Signed Signed        |      | 8 | EJX110     | EJX     | 1               | YOKOGAW | 0FA472    | EJX110        | 2013/06/12 14 | As Left     |   |
| Image: Signal Signal        |      | 8 | EJX110     | EJX     | 1               | YOKOGAW | 0FA472    | EJX110-20130  | 2013/06/12 14 | As Left     |   |
| Image: Separate Separate S        |      | 8 | EJX110     | EJX     | 1               | YOKOGAW | 0FA472    | EJX110_readPa | 2013/06/12 14 | As Left     |   |
| Image: Signal Signal |      | 8 | FFFF56     | EJX_EXP | 10              | YOKOGAW | 12CC13    | FFFF56        | 2013/05/21 14 | As Left     |   |
| Image: Signal Signal        |      | 8 | EJX910R2   | EJX910  | 2               | YOKOGAW | 0F54EC    | C2 M3         | 2013/05/21 11 | As Modified |   |
| 🔲 🙎 EJX910R2 EJX910 2 YOKOGAW 0F54EC EJX910R2 2013/05/211C As Found -                                                                                                    |      | 3 | EJX910R2   | EJX910  | 2               | YOKOGAW | OF54EC    | EJX910R22     | 2013/05/21 11 | As Modified |   |
|                                                                                                    |      | 2 | EJX910R2   | EJX910  | 2               | YOKOGAW | 0F54EC    | EJX910R2      | 2013/05/21 10 | As Found    | - |

Figure 1-1 Data Converter window

| No. | Name       | Description                                                      |
|-----|------------|------------------------------------------------------------------|
| 1   | Menu bar   | Displays two icons and performs operations on the content below. |
|     |            | For the functions of the two icons, see Section 1.1.             |
| 2   | Content    | Displays the content on each page.                               |
| 3   | Status bar | Indicates the number of device configuration files selected.     |

# 1.1. List of Menus

The menu bar displays two icons.

The table below describes the icons and respective functions.

| No. | Icon | Function                                                                                                    |
|-----|------|----------------------------------------------------------------------------------------------------|
| 1   | e de | <ul> <li>Communicates with the Handheld Communicator to update the list of device configuration files.</li> <li>This function is enabled in the window for selecting device configuration files, while it is not enabled in the window for confirming device configuration files.</li> </ul> |
|     |      | Enabled:                                                                                                    |
| 2   | \$   | The following functions are available:<br>• Selects a language<br>• Displays the version of Data Converter<br>• Help: Displays this Manual<br>This function is enabled in both windows described above.                                                                                      |

#### Table 1-2 List of menu icons

# 1.1.1. Selecting the Language

Switches the language to be displayed between Japanese and English.

Click the icon and choose Japanese or English from the language item.

| 🔁 Select   | data - F  | ieldMate Hand    | Iheld Communica    | ator Data Converter | for FieldMate |               |                     |               |             |                     |         |
|------------|-----------|------------------|--------------------|---------------------|---------------|---------------|---------------------|---------------|-------------|---------------------|---------|
| STEP1 :    | Selec     | t Device Co      | nfiguration F      | ile                 |               |               |                     |               | 23          | \$**                |         |
| (All)      |           | •                |                    |                     |               |               |                     |               |             | Language            | ▶ 日本語   |
|            |           | Device Tag       | Model              | Device Revision     | Vendor        | Device ID     | File Name           | Date          | File Type   | Version Information | english |
|            | 2         | E001HYU          | EJX910             | 2                   | YOKOGAW       | 0F54EC        | E001HYU KRE         | 2013/11/21 20 | As Modified |                     |         |
|            |           | TAG11A           | AXFA11             | 1                   | YOKOGAW       | AC847B        | AXFA11-0612         | 2013/06/13 12 | As Left     |                     |         |
|            |           | YTAGH            | YTA                | 2                   | YOKOGAW       | 899679        | YTADEVREV20         | 2013/06/13 11 | As Left     | E                   |         |
|            | 8         | KATSUMA          | EJX910             | 1                   | YOKOGAW       | 0F4492        | EJX910-0611         | 2013/06/12 15 | As Found    |                     |         |
|            | 9         | EJX110           | EJX                | 1                   | YOKOGAW       | 0FA472        | EJX110_NoRea        | 2013/06/12 14 | As Left     |                     |         |
|            | 8         | EJX110           | EJX                | 1                   | YOKOGAW       | 0FA472        | EJX110              | 2013/06/12 14 | As Left     |                     |         |
|            | 3         | EJX110           | EJX                | 1                   | YOKOGAW       | 0FA472        | EJX110-20130        | 2013/06/12 14 | As Left     |                     |         |
|            | 2         | EJX110           | EJX                | 1                   | YOKOGAW       | 0FA472        | EJX110_readPa       | 2013/06/12 14 | As Left     |                     |         |
|            | 3         | FFFF56           | EJX_EXP            | 10                  | YOKOGAW       | 12CC13        | FFFF56              | 2013/05/21 14 | As Left     |                     |         |
|            | 8         | EJX910R2         | EJX910             | 2                   | YOKOGAW       | 0F54EC        | C2 M3               | 2013/05/21 11 | As Modified |                     |         |
|            | 2         | EJX910R2         | EJX910             | 2                   | YOKOGAW       | 0F54EC        | EJX910R22           | 2013/05/21 11 | As Modified |                     |         |
|            | 2         | EJX910R2         | EJX910             | 2                   | YOKOGAW       | 0F54EC        | EJX910R2            | 2013/05/21 10 | As Found    | -                   |         |
| Displa     | ay transm | itted data files | in FieldMate Devic | e Maintenance Info. |               |               |                     |               |             |                     |         |
|            |           |                  |                    | Se                  | lect type : 🔘 | Save to Devic | e Maintenance Info. | Save t        | o File      | ext >               |         |
| Selected i | item cou  | int:0            |                    |                     |               |               |                     |               |             |                     |         |

Figure 1-2 Selecting a language

# 1.2. Window for Selecting Device Configuration Files

This window displays a list of device configuration files.

When communication with the Handheld Communicator is established successfully, a list of device configuration files is displayed.

| (All)       | •                     |                    |                     |               |               |                     |               |             |        |
|-------------|-----------------------|--------------------|---------------------|---------------|---------------|---------------------|---------------|-------------|--------|
|             | Device Tag            | Model              | Device Revision     | Vendor        | Device ID     | File Name           | Date          | File Type   |        |
|             | E001HYU               | EJX910             | 2                   | YOKOGAW       | 0F54EC        | E001HYU KRE         | 2013/11/21 20 | As Modified |        |
|             | TAG11A                | AXFA11             | 1                   | YOKOGAW       | AC847B        | AXFA11-0612         | 2013/06/13 12 | As Left     |        |
| •           | YTAGH                 | YTA                | 2                   | YOKOGAW       | 899679        | YTADEVREV20         | 2013/06/13 11 | As Left     |        |
|             | KATSUMA               | EJX910             | 1                   | YOKOGAW       | 0F4492        | EJX910-0611         | 2013/06/12 15 | As Found    |        |
|             | EJX110                | EJX                | 1                   | YOKOGAW       | 0FA472        | EJX110_NoRea        | 2013/06/12 14 | As Left     |        |
|             | EJX110                | EJX                | 1                   | YOKOGAW       | 0FA472        | EJX110              | 2013/06/12 14 | As Left     |        |
|             | EJX110                | EJX                | 1                   | YOKOGAW       | 0FA472        | EJX110-20130        | 2013/06/12 14 | As Left     |        |
|             | EJX110                | EJX                | 1                   | YOKOGAW       | 0FA472        | EJX110_readPa       | 2013/06/12 14 | As Left     |        |
|             | FFFF56                | EJX_EXP            | 10                  | YOKOGAW       | 12CC13        | FFFF56              | 2013/05/21 14 | As Left     |        |
|             | EJX910R2              | EJX910             | 2                   | YOKOGAW       | OF54EC        | C2 M3               | 2013/05/21 11 | As Modified |        |
| 8           | EJX910R2              | EJX910             | 2                   | YOKOGAW       | OF54EC        | EJX910R22           | 2013/05/21 11 | As Modified |        |
|             | EJX910R2              | EJX910             | 2                   | YOKOGAW       | 0F54EC        | EJX910R2            | 2013/05/21 10 | As Found    |        |
| 🔲 Display t | ransmitted data files | in FieldMate Devic | e Maintenance Info. |               |               |                     |               |             |        |
|             |                       |                    | Se                  | lect type : 🔘 | Save to Devic | e Maintenance Info. | Save t        | o File      | Vext > |

Figure 1-3 Window for selecting device configuration files

| No. | Name            | Specifications                                                    |
|-----|-----------------|-------------------------------------------------------------------|
| 1   | Search Category | Specify the category of target devices.                           |
|     |                 | • All                                                             |
|     |                 | • Device tag                                                      |
|     |                 | • Device type                                                     |
|     |                 | Device revision                                                   |
|     |                 | Device vendor                                                     |
|     |                 | • Device ID                                                       |
|     |                 | • File name                                                       |
|     |                 | • Date and time                                                   |
|     |                 | • File type                                                       |
| 2   | Search Word     | • A field in which to enter a character string to be searched.    |
|     |                 | • There are no limitations on characters or the number of         |
|     |                 | letters.                                                          |
|     |                 | • Pressing the [Enter] key when the pointer is in the entry field |
|     |                 | starts the search.                                                |
| 3   | Search Button   | Starts the search.                                                |
| 4   | Device          | • Displays a list of device configuration files in the Handheld   |
|     | Configuration   | Communicator.                                                     |
|     | File List       | • For details, see Section 1.2.1.                                 |
| 5   | Filtering       | Switches between display and non-display of files already         |
|     | Function        | saved in the device maintenance information in FieldMate.         |
| 6   | Select a Saving | • Selects the device maintenance information or file as the data  |
|     | Destination     | saving destination.                                               |

| Table 1-3 | Window | for | selecting | device | configuration | files |
|-----------|--------|-----|-----------|--------|---------------|-------|
|           |        |     |           |        |               |       |

|   |                 | • Data can be saved in the device maintenance information      |
|---|-----------------|----------------------------------------------------------------|
|   |                 | only for FieldMate Advance.                                    |
|   |                 | • Data can be saved in a file for both FieldMate Basic and     |
|   |                 | Advance.                                                       |
| 7 | To Confirmation | Moves to the window for confirming device configuration files. |
|   | Window          |                                                                |

# 1.2.1. List of Device Configuration Files

|      | Device Tag | Model   | Device Revision | Vendor  | Device ID | File Name     | Date          | File Type   |
|------|------------|---------|-----------------|---------|-----------|---------------|---------------|-------------|
| O.   | E001HYU    | EJX910  | 2               | YOKOGAW | 0F54EC    | E001HYU KRE   | 2013/11/21 20 | As Modified |
|      | TAG11A     | AXFA11  | 1               | YOKOGAW | AC847B    | AXFA11-0612   | 2013/06/13 12 | As Left     |
| 6    | YTAGH      | YTA     | 2               | YOKOGAW | 899679    | YTADEVREV20   | 2013/06/13 11 | As Left     |
| g    | KATSUMA    | EJX910  | 1               | YOKOGAW | 0F4492    | EJX910-0611   | 2013/06/12 15 | As Found    |
| O.   | EJX110     | EJX     | 1               | YOKOGAW | 0FA472    | EJX110_NoRea  | 2013/06/12 14 | As Left     |
| g    | EJX110     | EJX     | 1               | YOKOGAW | 0FA472    | EJX110        | 2013/06/12 14 | As Left     |
| O'   | EJX110     | EJX     | 1               | YOKOGAW | 0FA472    | EJX110-20130  | 2013/06/12 14 | As Left     |
| g    | EJX110     | EJX     | 1               | YOKOGAW | 0FA472    | EJX110_readPa | 2013/06/12 14 | As Left     |
| O'   | FFFF56     | EJX_EXP | 10              | YOKOGAW | 12CC13    | FFFF56        | 2013/05/21 14 | As Left     |
| g    | EJX910R2   | EJX910  | 2               | YOKOGAW | 0F54EC    | C2 M3         | 2013/05/21 11 | As Modified |
| OT . | EJX910R2   | EJX910  | 2               | YOKOGAW | 0F54EC    | EJX910R22     | 2013/05/21 11 | As Modified |

# Figure 1-4 List of device configuration files

| Order    | Item          | Description                                                   |
|----------|---------------|---------------------------------------------------------------|
| 1        |               | • Check this box for the data to be converted.                |
|          |               | • This box cannot be checked for files already saved in the   |
|          |               | device maintenance information of FieldMate.                  |
| 2        | ļt            | This mark appears for files already saved in the device       |
|          | -             | maintenance information of FieldMate.                         |
| 3        | Device Icon   | • Displays device icons.                                      |
|          |               | • For any device other than Yokogawa devices, the HART        |
|          |               | protocol icon 💷 is displayed.                                 |
| 4        | Device Tag    | • Displays device tags.                                       |
|          |               | • The display items depend on the setting in the FieldMate    |
|          |               | Setup Tool.                                                   |
| <b>5</b> | Device Type   | Displays device types.                                        |
| 6        | Device Rev.   | Displays device revisions in decimal notation.                |
| 7        | Device Vendor | Displays device vendor names.                                 |
| 8        | Device ID     | Displays device IDs in hexadecimal notation.                  |
| 9        | File Name     | • Displays the device configuration file names.               |
|          |               | • Displays the file name which was used to save the device    |
|          |               | configuration file in the Handheld Communicator.              |
| 10       | Date and Time | Displays the date and time when the file was saved in the     |
|          |               | Handheld Communicator.                                        |
| 11       | File Type     | Displays the file type which was used to save the file in the |
|          |               | Handheld Communicator.                                        |

# Table 1-4 Items in the list of device configuration files

Upon checking a box in the list, the characters of the chosen item become bold as shown in Figure 1-5.

Checking the box in the header selects all data on the page. Unchecking the box deselects all data (see Figure 1-6).

|          | . Selec   | T Device Col         | ingulation P       | lle                 |         |           |               |               |             |  |
|----------|-----------|----------------------|--------------------|---------------------|---------|-----------|---------------|---------------|-------------|--|
| ,        |           | Device Tag           | Model              | Device Revision     | Vendor  | Device ID | File Name     | Date          | File Type   |  |
| /        | 8         | E001HYU              | EJX910             | 2                   | YOKOGAV | 0F54EC    | E001HYU KRE   | 2013/11/21 2  | As Modified |  |
| <b>v</b> |           | TAG11A               | AXFA11             | 1                   | YOKOGAW | AC847B    | AXFA11-0612   | 2013/06/13 1  | As Left     |  |
| <i>7</i> | ٢         | YTAGH                | YTA                | 2                   | YOKOGAV | 899679    | YTADEVREV2    | 2013/06/13 1  | As Left     |  |
|          | 8         | KATSUMA              | EJX910             | 1                   | YOKOGAW | 0F4492    | EJX910-0611   | 2013/06/12 15 | As Found    |  |
|          | o l       | EJX110               | EJX                | 1                   | YOKOGAW | 0FA472    | EJX110_NoRea  | 2013/06/12 14 | As Left     |  |
|          | 2         | EJX110               | EJX                | 1                   | YOKOGAW | 0FA472    | EJX110        | 2013/06/12 14 | As Left     |  |
|          | 2         | EJX110               | EJX                | 1                   | YOKOGAW | 0FA472    | EJX110-20130  | 2013/06/12 14 | As Left     |  |
|          | 2         | EJX110               | EJX                | 1                   | YOKOGAW | 0FA472    | EJX110_readPa | 2013/06/12 14 | As Left     |  |
|          | a.        | FFFF56               | EJX_EXP            | 10                  | YOKOGAW | 12CC13    | FFFF56        | 2013/05/21 14 | As Left     |  |
|          | 8         | EJX910R2             | EJX910             | 2                   | YOKOGAW | 0F54EC    | C2 M3         | 2013/05/21 11 | As Modified |  |
|          | 3         | EJX910R2             | EJX910             | 2                   | YOKOGAW | 0F54EC    | EJX910R22     | 2013/05/21 11 | As Modified |  |
|          | g         | EJX910R2             | EJX910             | 2                   | YOKOGAW | 0F54EC    | EJX910R2      | 2013/05/21 10 | As Found    |  |
| Displ    | ay transr | mitted data files ir | n FieldMate Device | e Maintenance Info. |         |           |               |               |             |  |

Figure 1-5 Selecting data

|        | lect Device Co         | nfiguration F     | ile                    |              |                |                    |                 |                | 6. Q.        |                    |               |                |                                         |                                        |                                                                                                    |    |
|--------|------------------------|-------------------|------------------------|--------------|----------------|--------------------|-----------------|----------------|--------------|--------------------|---------------|----------------|-----------------------------------------|----------------------------------------|----------------------------------------------------------------------------------------------------|----|
|        | •                      |                   |                        |              |                |                    |                 |                | 4            |                    |               |                |                                         |                                        |                                                                                                    |    |
|        | Device Tag             | Model             | Device Revision        | Vendor       | Device ID      | File Name          | Date            | File Type      |              |                    |               |                |                                         |                                        |                                                                                                    |    |
| 1      | E001HYU                | EJX910            | 2                      | YOKOGAM      | OF54EC         | E001HYU KRE        | 2013/11/21 2    | As Modified    |              |                    |               |                |                                         |                                        |                                                                                                    |    |
| 8      | TAG11A                 | AXFA11            | 1                      | YOKOGAW      | AC847B         | AXFA11-0612        | 2013/06/13 1    | As Left        |              |                    |               |                |                                         |                                        |                                                                                                    |    |
|        | YTAGH                  | YTA               | 2                      | YOKOGAW      | 899679         | YTADEVREV2         | 2013/06/13 1    | As Left        |              |                    |               |                |                                         |                                        |                                                                                                    |    |
| \$     | KATSUMA                | EJX910            | 1                      | YOKOGAN      | 0F4492         | EJX910-0611        | 2013/06/12 1    | As Found       |              |                    |               |                |                                         |                                        |                                                                                                    |    |
| \$     | EJX110                 | EJX               | 1                      | YOKOGAN      | 0FA472         | EJX110_NoRe        | 2013/06/12 1    | As Left        |              |                    |               |                |                                         |                                        |                                                                                                    |    |
| -      | EJX110                 | EJX               | 1                      | YOKOGAV      | 0FA472         | EJX110             | 2013/06/12 1    | As Left        | U.           |                    |               | Devi           | ce Tag                                  | Model                                  |                                                                                                    |    |
| \$     | EJX110                 | EJX               | 1                      | YOKOGAV      | 0FA472         | EJX110-2013        | 2013/06/12 1    | As Left        |              |                    |               | -              |                                         |                                        |                                                                                                    |    |
| -      | EJX110                 | EJX               | 1                      | YOKOGAM      | 0FA472         | EJX110_readF       | 2013/06/12 1    | As Left        |              |                    |               | 7)             |                                         |                                        |                                                                                                    |    |
| \$     | FFFF56                 | EJX EXP           | 10                     | YOKOGAW      | 12CC13         | FFFF56             | 2013/05/21 1    | As Left        |              |                    |               | <b>1</b>       |                                         |                                        |                                                                                                    |    |
| ę      | EJX910R2               | FJX910            | 2                      | YOKOGAV      | OF54FC         | C2 M3              | Select data - F | ieldMate Handh | d Communicat | tor Data Converter | for FieldMate |                |                                         |                                        | 1                                                                                                    |    |
| 4      | EIVOLOP2               | EIVOID            | 2                      | VOROGAN      | OFFAFC         | EIX010822          | STEP1 : Selec   | t Device Con   | iguration Fi | le                 |               |                |                                         |                                        |                                                                                                    | 52 |
| 1      | B EXATORS              | EXATO             | -                      | TOROGAN      | UF 34EC        | EDA910R22          | (IIA)           | •              |              |                    |               |                |                                         |                                        |                                                                                                    |    |
| 1      | EJX910R2               | EJX910            | 2                      | YOKOGAN      | OF54EC         | EJX910R2           | •               | Device Tag     | Model        | Device Revision    | Vendor        | Device ID      | File Name                               | Date                                   | File Type                                                                                                    |    |
| ay tri | insmitted data files i | n FieldMate Devic | e Maintenance Info.    |              |                |                    |                 | E001HYU        | EJX910       | 2                  | YOKOGAW       | OF54EC         | E001HYU KRE                             | 2013/11/21 20                          | As Modified                                                                                                    |    |
|        |                        |                   | Se                     | lect type: 0 | Save to Device | e Maintenance Info | 0               | TAG11A         | AXFA11       | 1                  | YOKOGAW       | AC847B         | AXFA11-0612                             | 2013/06/13 12                          | As Left                                                                                                    |    |
| item   | count: 23              |                   |                        |              |                |                    | E 🦉             | YTAGH          | YTA          | 2                  | YOKOGAW       | 899679         | YTADEVREV20                             | 2013/06/13 11                          | As Left                                                                                                    |    |
|        |                        |                   |                        |              |                |                    |                 | KATSUMA        | EJX910       | 1                  | YOKOGAW       | 0F4492         | EJX910-0611                             | 2013/06/12 15                          | As Found                                                                                                    |    |
|        |                        |                   | $\widehat{\mathbf{n}}$ |              |                |                    |                 | E/X110         | EJX          | 1                  | YOKOGAW       | 0FA472         | EJX110_NoRea                            | 2013/06/12 14                          | As Left                                                                                                    |    |
|        |                        |                   | l                      |              |                |                    |                 | EJX110         | EIX          | 1                  | YOKOGAW       | 0FA472         | EJX110                                  | 2013/06/12 14                          | As Left                                                                                                    |    |
|        |                        |                   |                        |              |                | - 1                |                 | EJX110         | E/X          | 1                  | YOKOGAW       | 0FA472         | EJX110-20130                            | 2013/06/12 14                          | As Left                                                                                                    |    |
| ſ      |                        | De                | vice Tag               | Mode         | 1              | _                  |                 | EJX110         | EIX          | 1                  | YOKOGAW       | 0FA472         | EJX110_readPa                           | 2013/06/12 14                          | As Left                                                                                                    |    |
|        |                        | De                | nee nug                | mode         |                |                    |                 | FFFF56         | EJX_EXP      | 10                 | YOKOGAW       | 120013         | FFFF56                                  | 2013/05/21 14                          | As Left                                                                                                    |    |
|        |                        |                   |                        |              |                |                    |                 | EJX910R2       | E/X910       | 2                  | YOKOGAW       | OF54EC         | C2 M3                                   | 2013/05/21 11                          | As Modified                                                                                                    |    |
|        |                        |                   |                        |              |                |                    |                 | EIV910P2       | FIX910       | 2                  | YOKOGAW       | OF54FC         | FIX910R22                               | 2013/05/21 11                          | As Modified                                                                                                    |    |
|        |                        |                   |                        |              |                |                    |                 |                |              |                    |               | 100 at 12 at 1 | and the state of the best of the second | many in the later of the second second | and the second second se |    |
|        |                        |                   |                        |              |                |                    |                 | EIV010P2       | EDY910       | 2                  | VOROGAN       | OFFARC         | EIV010P2                                | 2012/05/21 14                          | As Found                                                                                                    |    |

Figure 1-6 Selecting/deselecting all data on a page

# 2. Converting Device Configuration Files

# 2.1. Saving Data in Device Maintenance Information (possible only in FieldMate Advance)

On the window for selecting device configuration files, select Device Maintenance Information as the saving destination, choose the files to be saved, and then press the [Next] button. This moves to the confirmation window shown below.

|   | 🔁 Check    | data - FieldMa | te Handheld  | Communicator Data Conve       | erter for FieldMate |                                                          |
|---|------------|----------------|--------------|-------------------------------|---------------------|----------------------------------------------------------|
|   | STEP2 :    | Verify data    | a to save to | o Device Maintenanc           | e Info.             | ê 🔅                                                      |
|   |            | Device Tag     | Model        | File Name                     | Date                | Reason                                                   |
|   | ₽          | E001HYU        | EJX910       | E001HYU KRE                   | 2013/11/21 20:16    | E001HYU KRE : Data from FieldMate Handheld Communicator  |
|   | ₽          | TAG11A         | AXFA11       | AXFA11-0612                   | 2013/06/13 12:50    | AXFA11-0612 : Data from FieldMate Handheld Communicator  |
|   | ₽          | YTAGH          | YTA          | YTADEVREV20612                | 2013/06/13 11:52    | YTADEVREV20612 : Data from FieldMate Handheld Communic   |
|   | ₽          | KATSUMA        | EJX910       | EJX910-0611                   | 2013/06/12 15:21    | EJX910-0611 : Data from FieldMate Handheld Communicator  |
|   | ₽          | EJX110         | EJX          | EJX110_NoReadParam            | 2013/06/12 14:31    | EJX110_NoReadParam : Data from FieldMate Handheld Comm   |
|   | ₽          | EJX110         | EJX          | EJX110                        | 2013/06/12 14:31    | EJX110 : Data from FieldMate Handheld Communicator on 2  |
|   | ₽          | EJX110         | EJX          | EJX110-20130611-NOI           | 2013/06/12 14:30    | EJX110-20130611-NORMAL : Data from FieldMate Handheld    |
|   | *          | EJX110         | EJX          | EJX110_readParam              | 2013/06/12 14:30    | EJX110_readParam : Data from FieldMate Handheld Communi  |
|   | ₽          | FFFF56         | EJX_EXP      | FFFF56                        | 2013/05/21 14:02    | FFFF56 : Data from FieldMate Handheld Communicator on 2  |
|   | *          | EJX910R2       | EJX910       | C2 M3                         | 2013/05/21 11:20    | C2 M3 : Data from FieldMate Handheld Communicator on 201 |
|   | ₽          | EJX910R2       | EJX910       | EJX910R22                     | 2013/05/21 11:18    | EJX910R22 : Data from FieldMate Handheld Communicator or |
|   | *          | EJX910R2       | EJX910       | EJX910R2                      | 2013/05/21 10:54    | EJX910R2 : Data from FieldMate Handheld Communicator on  |
|   |            |                |              |                               |                     | · · · · · · · · · · · · · · · · · · ·                    |
|   | 🔽 Creat    | te a new Devic | e Maintenano | ce Info automatically, if not | : present.          |                                                          |
|   | Progre     | ess :          |              |                               |                     | < Back Send                                              |
| 2 | Selected i | item count : 2 | 3            |                               |                     |                                                          |
| 3 |            |                |              |                               |                     | 4 5                                                      |

Figure 2-1 Window for confirming device configuration files (to save files in device maintenance information)

| No. | Name                            | Specifications                                   |
|-----|---------------------------------|--------------------------------------------------|
| 1   | Device Setting File List        | Displays a list of selected device configuration |
|     |                                 | files. For details, see Section 2.3.             |
| 2   | Checkbox for Creating Automatic | Specifies whether to create the target device    |
|     | Device Maintenance Information  | maintenance information automatically if it does |
|     |                                 | not exist in FieldMate.                          |
| 3   | Progress Bar                    | Displays the progress of the conversion process. |
| 4   | Back Button                     | Returns to the previous window.                  |
| 5   | Send Button                     | Starts the conversion process and saves the data |
|     |                                 | in the device maintenance information.           |

| Table 2-1 | Window    | for confir | ming devic | e configurat | tion files |
|-----------|-----------|------------|------------|--------------|------------|
| (to s     | ave files | in device  | maintenan  | ce informat  | ion)       |

Confirm the device configuration files to be saved and click the [Send] button to start the conversion. Once started, the device configuration files are automatically converted into DTM data and saved in the device maintenance information except for some specific conditions.

In the case of specific conditions, a confirmation dialog appears.

For specific conditions and respective confirmation dialogs, see Section 2.4.

#### 2.2 Saving Data to File (possible in both FieldMate Basic and Advance)

On the window for selecting device configuration files, select File as the saving destination, choose the files to be saved, and click the [Next] button. This moves to the confirmation window shown below.

|    | Device Tag | Model   | File Name           | Date             | Export File Name       |
|----|------------|---------|---------------------|------------------|------------------------|
| 7  | E001HYU    | EJX910  | E001HYU KRE         | 2013/11/21 20:16 | E001HYU KRE            |
| ₽  | TAG11A     | AXFA11  | AXFA11-0612         | 2013/06/13 12:50 | AXFA11-0612            |
| F  | YTAGH      | YTA     | YTADEVREV20612      | 2013/06/13 11:52 | YTADEVREV20612         |
| æ  | KATSUMA    | EJX910  | EJX910-0611         | 2013/06/12 15:21 | EJX910-0611            |
| Ł  | EJX110     | EJX     | EJX110_NoReadParam  | 2013/06/12 14:31 | EJX110_NoReadParam     |
| P  | EJX110     | EJX     | EJX110              | 2013/06/12 14:31 | EJX110                 |
| F  | EJX110     | EJX     | EJX110-20130611-NOI | 2013/06/12 14:30 | EJX110-20130611-NORMAL |
| F  | EJX110     | EJX     | EJX110_readParam    | 2013/06/12 14:30 | EJX110_readParam       |
| Ł  | FFFF56     | EJX_EXP | FFFF56              | 2013/05/21 14:02 | FFFF56                 |
| 'n | EJX910R2   | EJX910  | C2 M3               | 2013/05/21 11:20 | C2 M3                  |
| Ł  | EJX910R2   | EJX910  | EJX910R22           | 2013/05/21 11:18 | EJX910R22              |
| -  | FIX910R2   | FIX910  | FIX910R2            | 2013/05/21 10:54 | FJX910R2               |

Figure 2-2 Window for confirming device configuration files (saving data to a file)

|     |                            | 8 8 8                                                      |
|-----|----------------------------|------------------------------------------------------------|
| No. | Name                       | Specifications                                             |
| 1   | Saving Destination         | Specifies a folder in which to save DTM data (.dns).       |
|     |                            | Clicking Ref displays the dialog for selecting folders.    |
| 2   | List of Device             | Displays a list of selected device configuration files.    |
|     | <b>Configuration</b> Files | For details, see Section 2.3.                              |
| 3   | Progress Bar               | Displays the progress of the conversion process.           |
| 4   | Back Button                | Returns to the previous display.                           |
| 5   | Export Button              | Starts the conversion process and saves data in the target |
|     |                            | folder.                                                    |

| Table 2-2 Window   | for confirm | ing device | configuration | files ( | saving ( | data to a | file) |
|--------------------|-------------|------------|---------------|---------|----------|-----------|-------|
| I GOIO A A TTHIGOT | TOT COMMITM | mg aorioo  | oomegaration  | 1100 (  | outing . | aava vo a | TTTO/ |

Confirm the device configuration files to be saved and click the [Export] button to start the conversion process.

The conversion is automatically executed. The converted DTM data is saved in the target folder.

# 2.3. List of Device Configuration Files

A list of the device configuration files to be converted is shown below.

|    | Device Tag | Model   | File Name           | Date             | Export File Name       |
|----|------------|---------|---------------------|------------------|------------------------|
| *  | E001HYU    | EJX910  | E001HYU KRE         | 2013/11/21 20:16 | E001HYU KRE            |
| *  | TAG11A     | AXFA11  | AXFA11-0612         | 2013/06/13 12:50 | AXFA11-0612            |
| *  | YTAGH      | YTA     | YTADEVREV20612      | 2013/06/13 11:52 | YTADEVREV20612         |
| *  | KATSUMA    | EJX910  | EJX910-0611         | 2013/06/12 15:21 | EJX910-0611            |
| *  | EJX110     | EJX     | EJX110_NoReadParam  | 2013/06/12 14:31 | EJX110_NoReadParam     |
| *  | EJX110     | EJX     | EJX110              | 2013/06/12 14:31 | EJX110                 |
| *  | EJX110     | EJX     | EJX110-20130611-NOI | 2013/06/12 14:30 | EJX110-20130611-NORMAL |
| *  | EJX110     | EJX     | EJX110_readParam    | 2013/06/12 14:30 | EJX110_readParam       |
| *  | FFFF56     | EJX_EXP | FFFF56              | 2013/05/21 14:02 | FFFF56                 |
| *  | EJX910R2   | EJX910  | C2 M3               | 2013/05/21 11:20 | C2 M3                  |
| ×  | EJX910R2   | EJX910  | EJX910R22           | 2013/05/21 11:18 | EJX910R22              |
| ç. | FIX910R2   | FIX910  | FIX910R2            | 2013/05/21 10:54 | FIX910R2               |

## Figure 2-3 List of device configuration files

#### Table 2-3 Items of device configuration file list

| Order | Item                 | Description                                                                                                    |  |  |  |  |
|-------|----------------------|----------------------------------------------------------------------------------------------------|--|--|--|--|
| 1     | Ł                    | Displays the details of the device configuration file. See Section 2.4.4.                                                                                                    |  |  |  |  |
| 2     | Device Tag           | Displays device tags in the format set by the FieldMate Setup Tool.                                                                                                    |  |  |  |  |
| 3     | Device Type          | Displays device type names.                                                                                                    |  |  |  |  |
| 4     | File Name            | Displays the device configuration file name under which the device configuration file was saved in the Handheld Communicator.                                                                                                    |  |  |  |  |
| 5     | Date and Time        | Displays the date and time when the file was saved in the Handheld<br>Communicator.                                                                                                    |  |  |  |  |
| 6     | Reason               | Displays the content of the reason item that has been entered when<br>saving DTM data in the device maintenance information.<br>The default is "[File name] data from FieldMate Handheld<br>Communicator on [Conversion date & time]". |  |  |  |  |
| 7     | Conversion<br>Status | Displays the status of conversion, which is one of the following:                                                                                                    |  |  |  |  |

# 2.4. List of Dialogs

# 2.4.1. Confirmation Dialog for Creating New Device Maintenance Information

This dialog is displayed when the following three conditions are all met before saving DTM data in the device maintenance information.

- There is no device maintenance information which corresponds to the device ID of the device configuration file data to be saved.
- "Create device maintenance information automatically" is not checked.
- There is device maintenance information of the same device type and device revision, but no device maintenance information which corresponds to the device ID of the device configuration file data to be saved.

| 🚘 Create a new Device Maint                              | enance Info FFFF |  |  |  |  |  |
|----------------------------------------------------------|------------------|--|--|--|--|--|
| There is no Device Maintenance Info with same Device ID. |                  |  |  |  |  |  |
| Create a new data?                                       |                  |  |  |  |  |  |
| Vendor :                                                 | YOKOGAWA         |  |  |  |  |  |
| Model:                                                   | EJX_EXP          |  |  |  |  |  |
| Device Revision :                                        | 10               |  |  |  |  |  |
| Device ID :                                              | 12CC13           |  |  |  |  |  |
| Device Tag :                                             | FFFF56           |  |  |  |  |  |
|                                                          |                  |  |  |  |  |  |
|                                                          | OK Skip          |  |  |  |  |  |

Figure 2-4 Confirmation dialog for creating new device maintenance information

When the [OK] button is clicked, new device maintenance information is created based on the device ID of the device configuration file, and DTM data is saved.

When the [Skip] button is clicked, the process is skipped.

# 2.4.2. Dialog for Selecting Target Device Maintenance Information

This dialog is displayed when the following conditions are all met before saving DTM data in the device maintenance information.

- There is no device maintenance information which corresponds to the device ID of the device configuration file data to be saved.
- "Create device maintenance information automatically" is not checked.
- There is device maintenance information of the same device type and device revision, but the device ID is blank.

| ĺ | Select Device Maintenance Info YTADEVREV20612                                                                                        |  |  |  |  |  |
|---|----------------------------------------------------------------------------------------------------|--|--|--|--|--|
|   | There is no Device Maintenance Info with same Device ID.<br>Save data options: Create a new Database or available existing Database. |  |  |  |  |  |
|   | Oreate a new data                                                                                                    |  |  |  |  |  |
|   | Vendor : YOKOGAWA<br>Model: YTA<br>Device Revision : 2<br>Device ID : 899679<br>Device Tag : YTAGH                                   |  |  |  |  |  |
|   | ⊘ Available existing data                                                                                                    |  |  |  |  |  |
| 2 | Vendor         Model         Device Revision         Device Tag           YOKOGAWA         YTA         2         TAG-005             |  |  |  |  |  |
|   | ОК Skip                                                                                                    |  |  |  |  |  |

Figure 2-5 Confirmation dialog for selection

- 1. If "Create new device maintenance information" is selected When [OK] is clicked, new device maintenance information is created based on the device ID of the device configuration file, and DTM data is saved.
- 2. If "Use the existing device maintenance information" is selected Device maintenance information with a blank device ID is displayed in the list. When device maintenance information is selected in the list and [OK] is clicked, the device ID of the device configuration file is used as the device ID of the selected device maintenance information, and DTM data is saved.

When the [Skip] button is clicked, transfer of the device configuration file is skipped.

#### 2.4.3. Confirmation Dialog for Overwriting Data

This dialog is displayed when the following conditions are met before saving DTM data in the device maintenance information.

■ There are five pieces of DTM data of the device maintenance information to be saved.

| E                                                                        | Select save parameters   E001HYU   37540F54EC   E001HYU KRE |                                              |                     |                   |            |             |  |
|--------------------------------------------------------------------------|-------------------------------------------------------------|----------------------------------------------|---------------------|-------------------|------------|-------------|--|
| Cannot save E001HYU KRE to Device Maintenance Info. (maximum limit is 5) |                                                             |                                              |                     |                   |            |             |  |
|                                                                          |                                                             |                                              |                     |                   |            | DTM Marrian |  |
|                                                                          | NO                                                          | Redson                                       | Date                | DIMINAME          | DTM Vendor | DTM version |  |
|                                                                          | 1                                                           | E001HYU : Data from FieldMate Handheld Comn  | 2016/03/01 2:37:00  | HART Built-in DTM | YOKOGAWA   | 3.3.0.154   |  |
|                                                                          | 2                                                           | E001HYUMODI : Data from FieldMate Handheld ( | 2013/11/22 8:36:25  | HART Built-in DTM | YOKOGAWA   | 3.3.0.154   |  |
|                                                                          | 3                                                           | AS FOUNF : Data from FieldMate Handheld Comn | 2013/05/21 11:36:00 | HART Built-in DTM | YOKOGAWA   | 3.3.0.154   |  |
|                                                                          | 4                                                           | AS LEFT : Data from FieldMate Handheld Commu | 2013/05/21 11:36:00 | HART Built-in DTM | YOKOGAWA   | 3.3.0.154   |  |
|                                                                          | 5                                                           | C1 M1 : Data from FieldMate Handheld Communi | 2013/05/21 11:23:00 | HART Built-in DTM | YOKOGAWA   | 3.3.0.154   |  |
| Skip the next confict data with same DeviceID                            |                                                             |                                              |                     |                   |            | Skip        |  |

Figure 2-6 Confirmation dialog for overwriting DTM data

When data to be overwritten is selected and [OK] is clicked, the DTM data is overwritten and saved. When the [Skip] button is clicked, the process is skipped. If "Skip the process if the same device ID is found during the subsequent processes" is checked, data of the same device ID is automatically skipped in the subsequent processes.

2.4.4. Dialog for Displaying Details

Clicking  $\checkmark$  on the window for confirming device configuration files (DCF) displays the details of the target date for conversion.

| EJX91                                                                 | .0:E001HYU                                                             | 100000-0010                                 | an creation                                                              | and the owner where the | X     |
|-----------------------------------------------------------------------|------------------------------------------------------------------------|---------------------------------------------|--------------------------------------------------------------------------|-------------------------|-------|
|                                                                       | Vendor :<br>Model:<br>Device Revision :<br>Device ID :<br>Device Tag : | YOKOGAWA<br>EJX910<br>2<br>F54EC<br>E001HYU | LongTag :<br>HART Protocol Rev. :<br>HART Descriptor :<br>HART Message : | 5<br>DES                |       |
|                                                                       | File Name :<br>Date :                                                  | E001HYU KRE<br>2013/11/21 20:1              | 6                                                                        |                         |       |
| Reason                                                                | :                                                                      |                                             |                                                                          |                         |       |
| E001HYU KRE : Data from FieldMate Handheld Communicator on 2014/01/06 |                                                                        |                                             |                                                                          |                         |       |
|                                                                       |                                                                        |                                             |                                                                          | ОК Са                   | incel |

Figure 2-7 Dialog for displaying details

The display items are as follows:

| Table 2-4                       |                                                                    |  |  |  |
|---------------------------------|--------------------------------------------------------------------|--|--|--|
| Device Vendor Name              | Displays a device vendor name.                                     |  |  |  |
| Device Type                     | Displays a device type name.                                       |  |  |  |
| Device Revision                 | Displays a device revision in decimal notation.                    |  |  |  |
| Device ID                       | Displays a device ID in hexadecimal notation.                      |  |  |  |
| Device Tag                      | Displays a device tag.                                             |  |  |  |
| Long Tag                        | Displays a device long tag.                                        |  |  |  |
| HART Protocol Rev.              | Displays a HART protocol revision.                                 |  |  |  |
| HART Descriptor                 | Displays a HART descriptor value.                                  |  |  |  |
| HART Message                    | Displays a HART message value.                                     |  |  |  |
| File Name                       | Displays the name of a DCF.                                        |  |  |  |
| Date and Time                   | Displays the date and time when DCF was created.                   |  |  |  |
| Reason or Target File           | If Device Maintenance Information is selected as the saving        |  |  |  |
| Name                            | destination, this item shows the reason. If File is selected, this |  |  |  |
| indicates the target file name. |                                                                    |  |  |  |

#### 2.4.5. Dialog for Required DD File List

After the conversion process, the following dialog may be displayed.

| <ul> <li>Required DD file - FieldMate Handheld Communicator Da</li> <li>Export was cancelled. It is necessary to install DD file in FieldMate.</li> <li>Please retry after installation.</li> <li>(Refer to the help for installation of the DD file)</li> </ul> |      |                 |                        |  |
|----------------------------------------------------------------------------------------------------|------|-----------------|------------------------|--|
| Vendor                                                                                                    | Mode | Device Revision | File Name              |  |
| YOKOGAWA                                                                                                    | YTA  | 2               | YTADEVREV20612         |  |
| YOKOGAWA                                                                                                    | EJX  | 1               | EJX110                 |  |
| YOKOGAWA                                                                                                    | EJX  | 1               | EJX110_NoReadParam     |  |
| YOKOGAWA                                                                                                    | EJX  | 1               | EJX110-20130611-NORMAL |  |
| YOKOGAWA                                                                                                    | EJX  | 1               | EJX110_readParam       |  |
| Export required DD file list OK                                                                                                    |      |                 |                        |  |

Figure 2-8 Dialog for required DD file list

To display converted DTM data in the HART Built-in DTM, the DD file of the target device configuration file is required.

Therefore, the conversion process is skipped for the device type or device revision for which the corresponding DD file has not been installed in FieldMate and the dialog is displayed with a list of required DD files.

If this dialog is displayed, exit the Data Converter and install the required DD files in the FieldMate (for details, see Chapter 3).

Then, start the Data Converter again, convert the target device configuration files into DTM data, and save it.

# 3. How to Install DD Files into FieldMate

This chapter explains how to install DD files into FieldMate.

## 3.1. Using "Device Files Setup for this device ..."

Use FieldMate's Segment Viewer or Device Navigator to choose a target device and install HART DD files in the FieldMate.

#### • Startup

Select the device using the Segment Viewer or Device Navigator and choose "Device Files Setup for this device ..." from the Action menu.

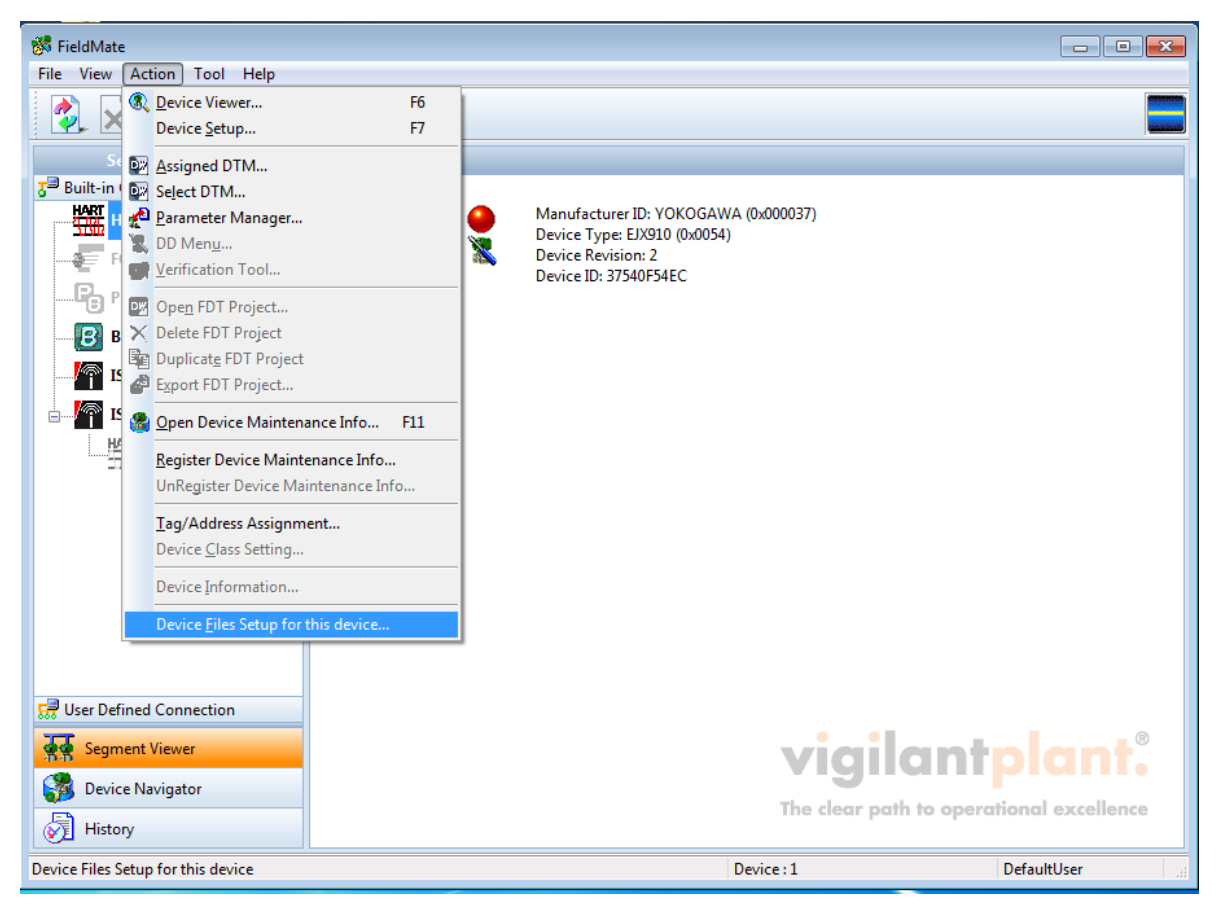

Figure 3-1 Segment Viewer

Then, the following dialog appears.

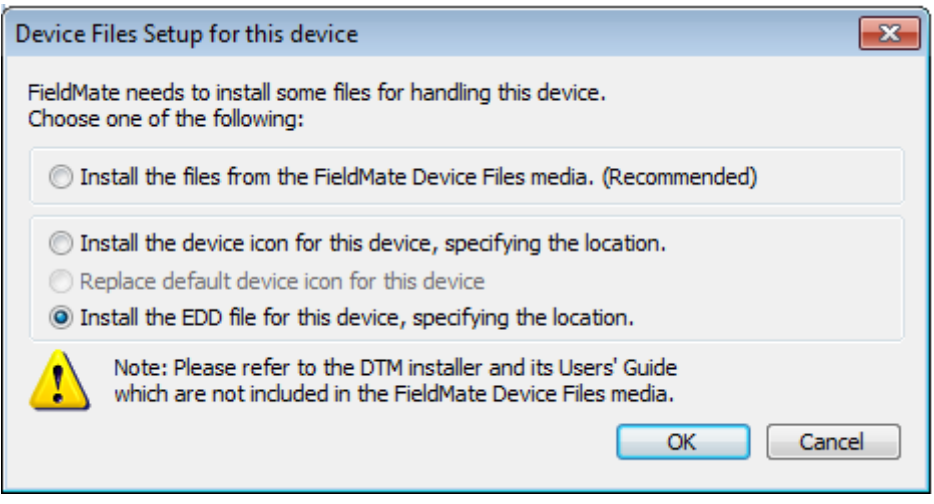

Figure 3-1 Set device files for this device ...

Select "Install the EDD file for this device, specifying the location" and click the [OK] button. This causes the Select Folder dialog to appear; choose the folder containing the target DD file and then click [OK].

(Obtain DD files to be installed from the website of the relevant associations or other sources.)

| Browse for Folder           |            | <b>-X</b> |
|-----------------------------|------------|-----------|
| Select folder with DD file. |            |           |
|                             | <b>N</b>   |           |
| -                           | I 🌆 HART   | <b>^</b>  |
|                             | ⊳ 퉬 000000 |           |
|                             | Þ 퉬 000003 |           |
|                             | ⊳ 鷆 00000a |           |
|                             | ⊳ 퉬 00000d |           |
|                             | > 퉬 00000e |           |
|                             | D 000011   |           |
|                             | D 000012   |           |
|                             | D 000013   |           |
|                             | 000014     |           |
|                             | 000015     | -         |
|                             |            |           |
|                             |            |           |
|                             | OK Can     | cel       |
|                             |            |           |

Figure 2-3 Selecting a DD file

If an appropriate file is found in the folder, the following dialog is displayed.

| Confirm DD file installation                                                     | ••                                    | <b>—</b> |
|----------------------------------------------------------------------------------|---------------------------------------|----------|
| DD file is installed.                                                            |                                       |          |
| Communication Type<br>Vendor                                                     | : HART<br>: YOKOGAWA (0x000037)       |          |
| Model<br>Device Revision                                                         | : 2                                   |          |
| The following files are installe<br>0201.fm6<br>0201.sym<br>0202.fm6<br>0202.sym | ed corresponding to the device above. |          |
| Do you want to install?                                                          | ОК                                    | Cancel   |

**Figure 3-4 Confirmation dialog** Click [OK] on the Confirmation dialog to start installing DD files.

# Appendix Appendix A: Target Device Configuration Files

The Data Converter deals with device configuration files that meet the following condition.

• Device configuration created with the language setting of English or Japanese in the Handheld Communicator

\*Other device configuration files are not displayed on the Select File window.